# Calisto 610 Haut-parleur USB filaire

Guide de l'utilisateur

### Sommaire

Bienvenue 3 Configuration nécessaire du système 3 Contenu de la boîte 4 Commandes du haut-parleur 5 Connexion PC et appel 6 Logiciel Plantronics Hub 7 Onglet Périphériques 7 Onglet Applications 7 Dépannage 8

### **Bienvenue**

Félicitations pour l'achat de votre nouveau haut-parleur filaire USB Plantronics Calisto 610. Ce guide de l'utilisateur comprend les instructions de configuration et d'utilisation de votre haut-parleur Calisto 610.

Caractéristiques et fonctions du Calisto 610

- Périphérique haut-parleur filaire personnel.
- Connexion à votre PC.
- Audio en duplex pour une conversation aussi naturelle qu'un dialogue en face à face.
- Couverture du microphone à 360°.
- Contrôle d'appel et autres fonctions intégrées grâce au logiciel Plantronics Hub.
- Fonctions de contrôle d'appel des softphones et clients Communications unifiées : prise/ interruption d'appels, augmentation/diminution du volume, activation/désactivation du microphone, refus d'appels.
- Compact et transportable, fourni avec un boîtier de transport.

**REMARQUE** Reportez-vous au livret d'instructions relatives à la sécurité pour les informations importantes relatives à la sécurité avant d'installer ou d'utiliser l'appareil.

#### Configuration nécessaire du système

#### Ordinateur

- Systèmes d'exploitation pris en charge : Windows XP SP3 ou version ultérieure, Windows Vista SP1 ou version ultérieure, Windows 7 SP1, Windows 8 et Windows 10
- Processeur : processeur Pentium 400 MHz ou équivalent (minimum) ; processeur Pentium 1 GHz ou équivalent (recommandé)
- Mémoire RAM : 96 Mo (minimum) ; 256 Mo (recommandé)
- Disque dur : 1,5 Go (minimum) ; 3 Go (recommandé)

## Contenu de la boîte

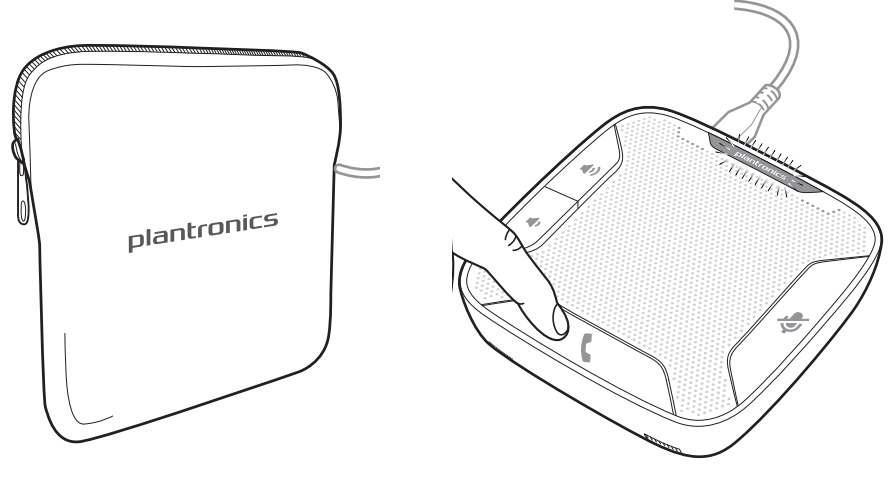

Boîtier de transport

Micro-casque / oreillette filaire

# Commandes du haut-parleur

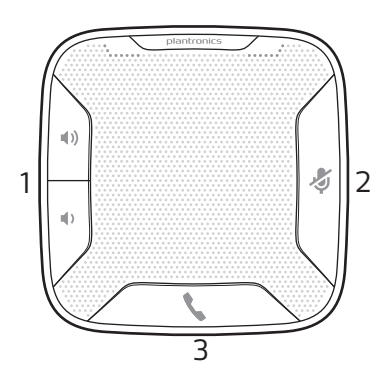

| 1                                                                                                    | Boutons d'augmentation et de diminution du volume |                                                                       |  |                            |  |
|----------------------------------------------------------------------------------------------------|---------------------------------------------------|-----------------------------------------------------------------------|--|----------------------------|--|
|                                                                                                    | Augmentation/diminution                           | n du Appuyez sur le bouton d'augmentation/diminution jusqu'au         |  |                            |  |
|                                                                                                    | volume                                            | volume souhaité                                                       |  |                            |  |
|                                                                                                    | Volume maximal ou                                 | Maintenez le bouton d'augmentation/diminution enfoncé jusqu'à ce que  |  |                            |  |
|                                                                                                    | minimal                                           | le volume maximal/minimal soit atteint                                |  |                            |  |
|                                                                                                    | Volume de la sonnerie A                           | nnerie Appuyez sur les touches d'augmentation/de diminution du volume |  |                            |  |
|                                                                                                    | lorsque vous n'êtes pas en communication          |                                                                       |  |                            |  |
| 2                                                                                                    | Touche secret                                     |                                                                       |  |                            |  |
|                                                                                                    | Désactiver les microphone                         | es (votre Une pression brève de la touche désactive les               |  |                            |  |
|                                                                                                    | interlocuteur ne vous ente                        | end plus) microphones : le témoin du mode secret s'allume en rouge    |  |                            |  |
|                                                                                                    | Réactiver les                                     | Une pression brève de la touche réactive les microphones : le témoin  |  |                            |  |
|                                                                                                    | microphones                                       | du mode secret s'éteint                                               |  |                            |  |
|                                                                                                    | Rejeter un appel entrant                          | Une longue pression de la touche (2 secondes) : appel rejeté          |  |                            |  |
| 3                                                                                                    | Bouton d'appel                                    |                                                                       |  |                            |  |
|                                                                                                    | Décrocher ou raccrocher                           | Une longue pression                                                   |  |                            |  |
| Répondre à un secondUne première pression brève de la touche met fin au premierappel pendant un appelune deuxième pression brève de la touche vous permet de |                                                   |                                                                       |  |                            |  |
|                                                                                                    |                                                   |                                                                       |  | répondre au deuxième appel |  |

# Connexion PC et appel

Le haut-parleur s'allumera une fois connecté à un PC.
 REMARQUE Ne l'insérez pas directement sur une station d'accueil ou dans un concentrateur.

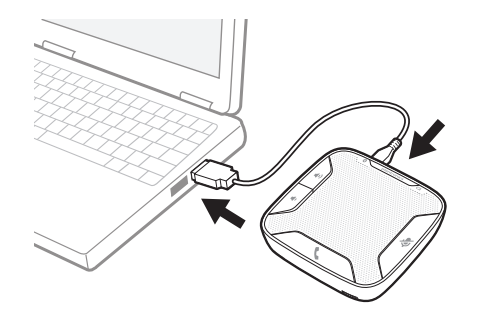

2 Le logo Plantronics s'éclairera une fois le haut-parleur prêt pour un appel.

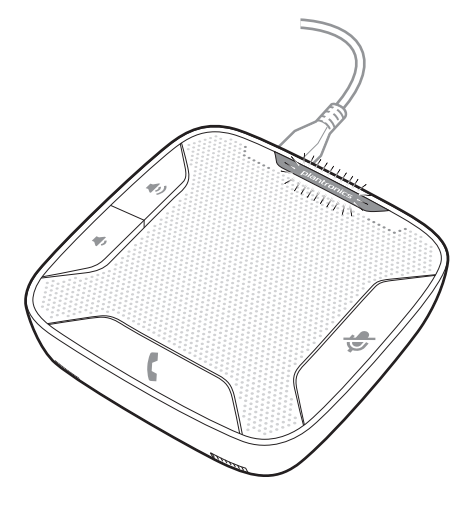

3 Appuyez sur le bouton d'appel pour décrocher ou mettre fin à un appel.

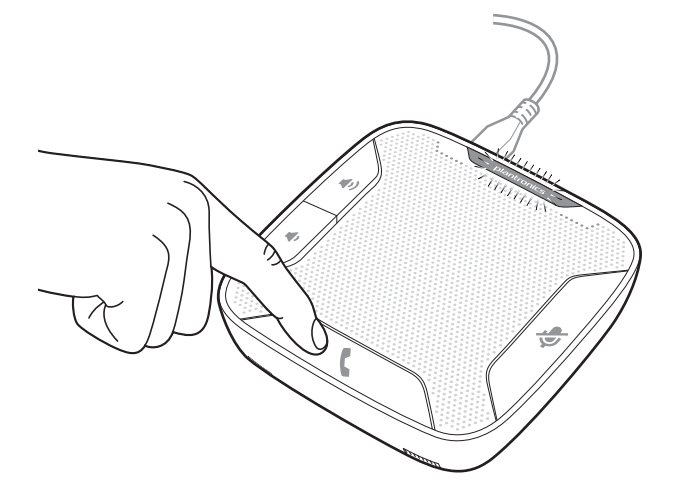

# Logiciel Plantronics Hub

|                      | Le logiciel Plantronics Hub (en option) pour Windows étend les<br>fonctionnalités du haut-parleur et vous simplifie la tâche lorsque vous<br>l'utilisez avec votre PC.                                                                                                    |
|----------------------|----------------------------------------------------------------------------------------------------|
|                      | Le logiciel Plantronics Hub offre notamment les avantages suivants :<br>• Contrôle d'appel intégré pour softphones courants et les clients Communications unifiées (UC)                                                                                                    |
|                      | <ul> <li>Fonctions améliorées de présence UC - un état de disponibilité plus précis permet de limiter les<br/>interruptions</li> </ul>                                                                                                    |
|                      | Paramètres de préférences très utiles                                                                                                    |
|                      | Mises à jour automatiques du logiciel et du firmware                                                                                                    |
|                      | <ul> <li>Le logiciel Hub se charge pendant le démarrage du PC et s'exécute discrètement en arrière-plan. Il ne nécessite aucune intervention de la part de l'utilisateur, sauf dans les contextes suivants :</li> <li>Panneau de configuration Plantronics — regroupe toutes les options relatives aux périphériques, aux applications, aux préférences et à la configuration. Il fournit également des informations concernant le produit</li> </ul>                                                                                                    |
|                      | <ul> <li>Gestionnaire de mise à jour Plantronics — vous informe des mises à jour disponibles pour le logiciel<br/>Hub et le firmware du haut-parleur et en facilite l'installation</li> </ul>                                                                                                    |
|                      | Pour démarrer l'un de ces utilitaires, sélectionnez : Démarrer > Programmes > Plantronics                                                                                                    |
| Onglet Périphériques | • Affiche la liste des périphériques Plantronics actifs pris en charge par le logiciel Plantronics Hub.                                                                                                    |
|                      | <ul> <li>Paramètres audio — constitue un raccourci très pratique pour accéder aux options de<br/>configuration audio de Windows.</li> </ul>                                                                                                    |
|                      | <ul> <li>Paramètres du périphérique — Aucun paramètre n'est disponible pour le Calisto 610 dans le<br/>Panneau de configuration Plantronics.</li> </ul>                                                                                                    |
| Onglet Applications  | <ul> <li>Affiche toutes les applications activées par le logiciel Plantronics Hub et prises en charge avec le<br/>haut-parleur Calisto 610.</li> </ul>                                                                                                    |
|                      | Toutes les applications reconnues actuellement en cours d'exécution sont cochées dans la liste.                                                                                                    |
|                      | <ul> <li>Permet de configurer le comportement des lecteurs multimédia pris en charge lors de la<br/>réception d'un appel via un logiciel de téléphonie et à la fin de la conversation.</li> </ul>                                                                                                    |
|                      | <ul> <li>Fournit les confirmations permettant à Plantronics de relever les statistiques d'utilisation en vue<br/>d'améliorer ses logiciels.</li> </ul>                                                                                                    |
| Origiet Applications | <ul> <li>Affiche toutes les applications activées par le logiciel Plantronics Hub et prises en charge avec<br/>haut-parleur Calisto 610.</li> <li>Toutes les applications reconnues actuellement en cours d'exécution sont cochées dans la liste</li> <li>Permet de configurer le comportement des lecteurs multimédia pris en charge lors de la<br/>réception d'un appel via un logiciel de téléphonie et à la fin de la conversation.</li> <li>Fournit les confirmations permettant à Plantronics de relever les statistiques d'utilisation en vir<br/>d'améliorer ses logiciels.</li> </ul> |

• Permet de configurer le partage des informations de présence avec les applications reconnues.

# Dépannage

| Comment savoir si le Calisto 610 est<br>allumé ?                                                                                 | Si vous appuyez sur les touches d'augmentation ou de diminution<br>du volume, alors que l'appareil est allumé, celui-ci émet un son<br>vous permettant de régler le volume.                                                                                                    |  |
|----------------------------------------------------------------------------------------------------|----------------------------------------------------------------------------------------------------|--|
| Existe-t-il sur le Calisto 610 un<br>indicateur visuel affichant le niveau<br>du volume ?                                        | Nombre II n'existe aucun indicateur visuel du niveau ou des<br>réglages du volume sur le Calisto 610.<br><b>REMARQUE</b> Le volume du Calisto 610 est réglé par défaut à un<br>niveau moyen. Des indications sonores sont fournies lorsque vous<br>réglez le niveau de volume et lorsque vous avez atteint le niveau de<br>volume maximum ou minimum.                         |  |
| Quelle surface et combien de<br>participants le Calisto 610 peut-il<br>prendre en charge pour les<br>conférences téléphoniques ? | Pour répondre à cette question, il faut tenir compte de deux<br>variables qui influent sur le son perçu <u>par huit correspondants</u> à<br>l'autre bout de la communication établie avec le Calisto 610 :<br>Les <u>qualités acoustiques</u> de la pièce : les pièces ne sont pas toutes<br>conçues de la même façon et l'acoustique peut varier de manière<br>considérable. |  |
|                                                                                                    | 2 La <u>perception subjective</u> (ou capacité auditive) de votre (ou vos)<br>correspondant(s) qui est également très variable                                                                                                    |  |
|                                                                                                    | En tenant compte de ces variables, le Calisto 610 convient<br>généralement pour une pièce de 3,60 x 3,60 m et un groupe de<br>8 personnes.                                                                                                    |  |

#### **BESOIN DE PLUS D'INFORMATIONS ?**

plantronics.com/support

## plantronics⊛ Simply Smarter Communications™

| Plantronics, Inc.    | Plantronics B.V.  |
|----------------------|-------------------|
| 345 Encinal Street   | Scorpius 171      |
| Santa Cruz, CA 95060 | 2132 LR Hoofddorp |
| United States        | Pays-Bas          |

© 2017 Plantronics, Inc. Tous droits réservés. Plantronics et Calisto sont des marques commerciales ou déposées de Plantronics, Inc. La marque Bluetooth est la propriété de Bluetooth SIG, Inc. et est utilisée par Plantronics, Inc. sous licence de cette société. Microsoft, Lync, Windows et Windows XP sont des marques commerciales ou déposées de Microsoft Corporation aux Etats-Unis et dans d'autres pays.

Brevets américains 5 210 791 ; autres brevets en instance 209576-11 (07.17)